交易乙方 ( 竞买人 )

# 操作手册

| -,       | 系统前期准备             | 2  |
|----------|--------------------|----|
|          | 1.1、 驱动安装说明        | 2  |
|          | 1.1.1、 安装驱动程序      | 2  |
|          | 1.2、 证书工具          | 5  |
|          | 1.2.1、 修改口令        | 5  |
|          | 1.3、 浏览器配置         | 6  |
|          | 1.3.1、 Internet 选项 | 6  |
|          | 1.3.2、 关闭拦截工具      | 10 |
|          | 1.3.3、 添加兼容性视图设置   | 10 |
| <u> </u> | 交易乙方(招标类)          | 11 |
|          | 2.1 招标公告           | 12 |
|          | 2.2 我的项目           | 14 |
|          | 2.3 中标项目           | 17 |
| 三,       | 竞买人(竞价类)           | 18 |
|          | 3.1 招标公告           |    |
|          | 3.2 我的项目           | 21 |
|          | 3.3 中标项目           | 25 |

目 录

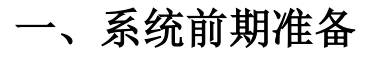

1.1、驱动安装说明

1.1.1、安装驱动程序

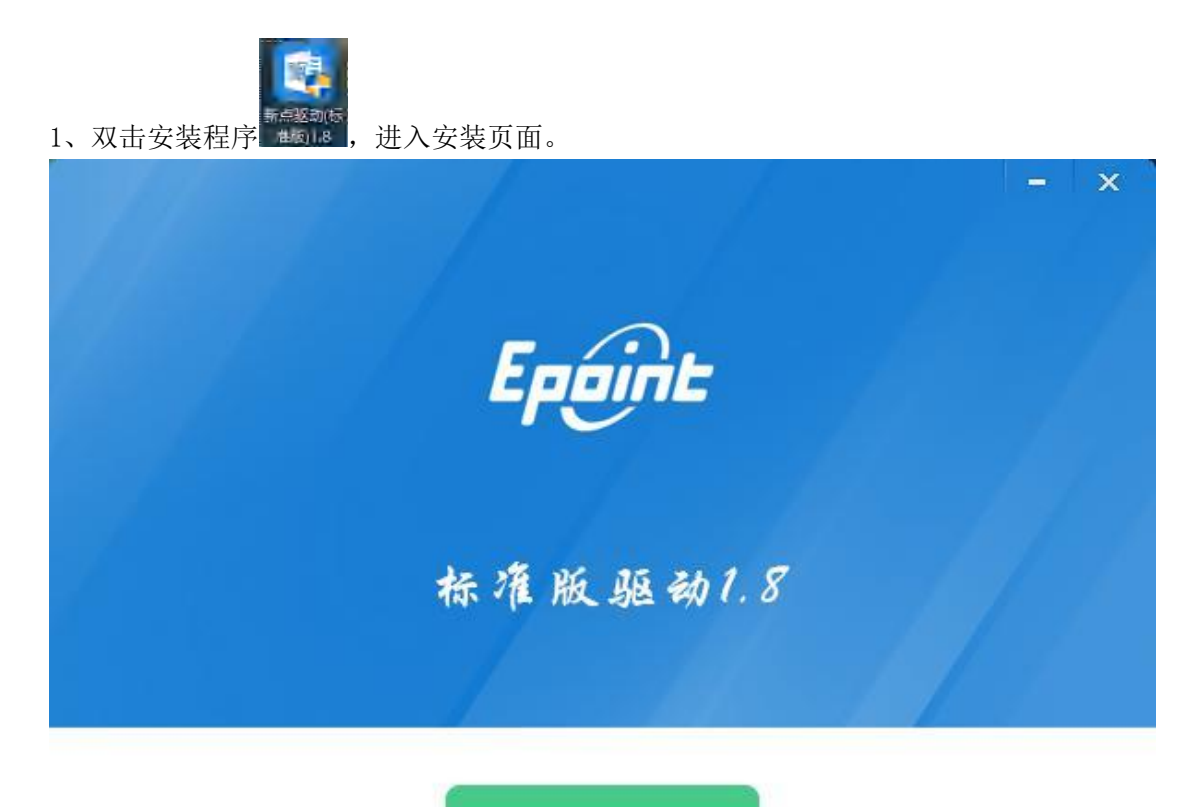

快速安装

☑ 我已阅读并同意 软件许可协议

自定义安装>>

注: 在安装驱动之前,请确保所有浏览器均已关闭。

2、选中协议,点击"自定义安装",打开安装目录位置。

|       |                     | - ×  |
|-------|---------------------|------|
|       | Epoint              |      |
|       | 标准版驱动1.8            |      |
|       |                     |      |
| 安装位置: | C:\Epoint\新点驱动(标准版) | 浏览   |
| 所需空间: | 25MB                |      |
| 可用空间: | 67067)版<br>上一步      | 立即安装 |

如果不点击"自定义安装",点击"快速安装"按钮,则直接开始安装驱动,安装位置 默认。

3、选择需要安装的目录,点击"立即安装"按钮,开始安装驱动。

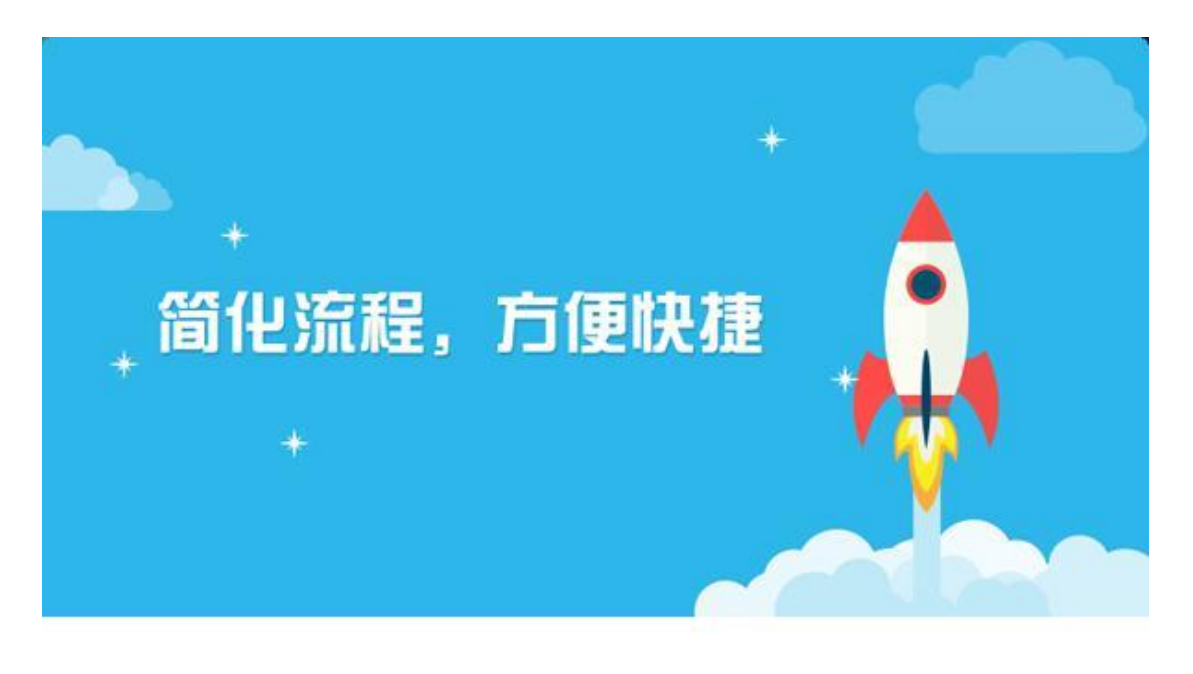

正在安装,请稍候...

17%

4、驱动安装完成后,打开完成界面。

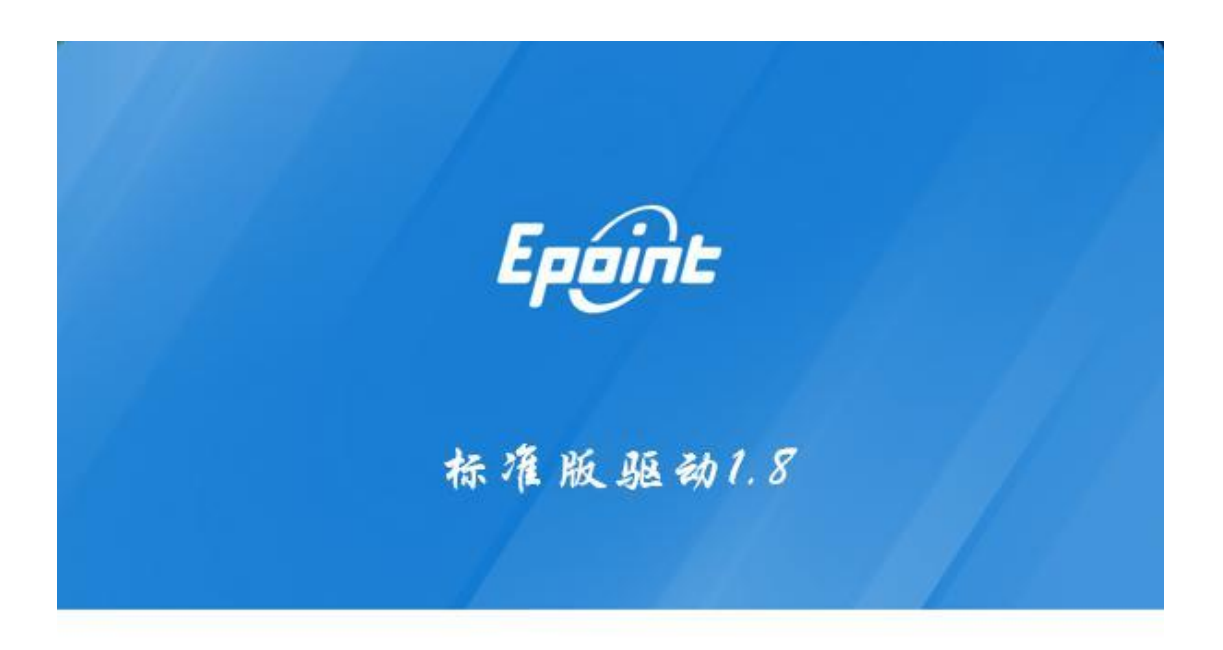

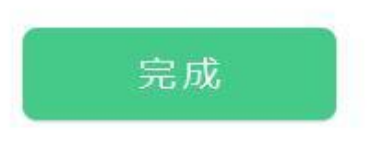

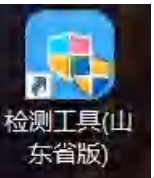

5、点击"完成"按钮,驱动安装成功,桌面显示图标

# 1.2、证书工具

## 1.2.1、修改口令

用户可以点击桌面上面证书管理工具,进入证书管理界面。

口令相当于证书 Key 的密码,需要妥善保管,新发出的证书 Key 的密码是 111111 (6 个 1),为了您的证书的安全,请立即修改密码。

|          | 1                            |
|----------|------------------------------|
| 原PIN码:   |                              |
| 新PIN码:   |                              |
| 确认新PIN码: |                              |
|          | Ł                            |
|          | 原PIN码:<br>新PIN码:<br>确认新PIN码: |

输入正确的旧口令和新口令,点击确认就可以修改密码了。请不要忘记您的密码,如果 忘记,请到该项目 CA 发证或联系系统管理员进行密码的初始化。

## 1.3、浏览器配置

## 1.3.1、Internet 选项

为了让系统插件能够正常工作,请按照以下步骤进行浏览器的配置。

1、打开浏览器, 在"工具"菜单→"Internet 选项"

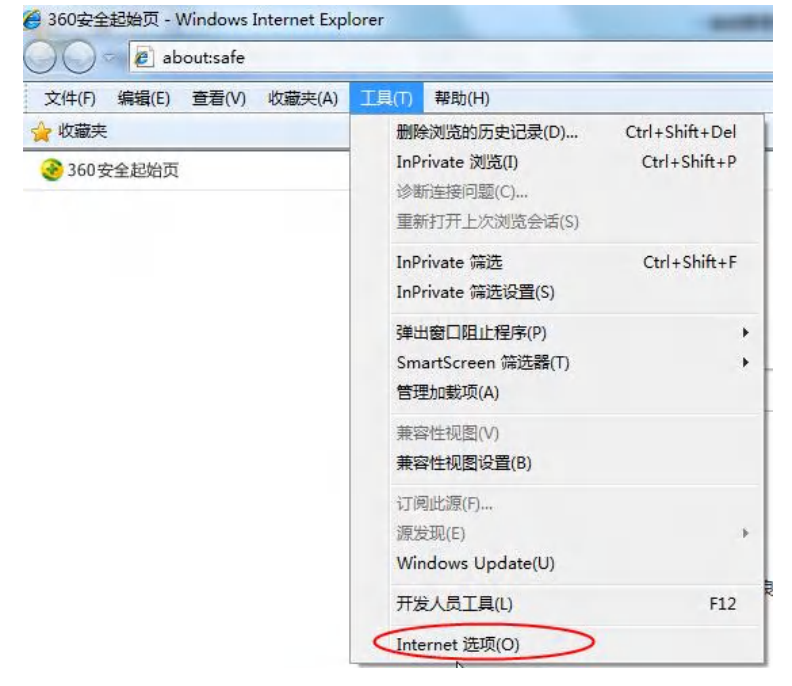

2、弹出对话框之后,请选择"安全"选项卡,具体的界面如下图:

| 选择要查   | 看的区域                | 或更改           | 安全设             | 罟。               |           |              |            |
|--------|---------------------|---------------|-----------------|------------------|-----------|--------------|------------|
|        |                     | Q             |                 | $\checkmark$     | 0         |              | × 1        |
| Intera | iet I               | 本地<br>intrane | t               | 可信站点             | 受限        | 站点           | +          |
| 0      | Interne             | t             |                 | and a            |           | 站点(          | 5)         |
| U j    | <u>家区域适</u><br>不适用于 | 用于 II<br>列在受( | aternet<br>言任和教 | 网站,<br>受限制区      | 8<br>     |              |            |
| 1      | 中的网站                | •             |                 | 1000-            |           |              |            |
| 该区域的   | 的安全级                | 别(L)          |                 |                  |           |              |            |
| 该区域    | 如的允许编               | 及别: 中         | 中到高             |                  |           |              |            |
| -   -  | 中一高                 | ,<br>新田干米     | 多数网络            | 际                |           |              |            |
|        | - 7                 | 下載漢           | 在的不             | 安全内容<br>[Active] | 之前提示      |              |            |
|        |                     | 1.44-1        | - 122 121 1     |                  | 170       |              |            |
| ☑€     | 明保护植                | 夏式 (要:        | 求重新             | 自动 Inte          | ernet Exp | lorer)(P     | )          |
|        |                     |               | 自定              | ∑级别 (0           | )]        | 默认级别         | (11)       |
|        |                     |               |                 | 16.24.1          |           |              | li (e)     |
|        |                     |               |                 | 将所有              | XINET     | 人 (モエコム るに)チ | 10 I I Y I |

3、点击绿色的"受信任的站点"的图片,会看到如下图所示的界面:

| 选择       | 要查看的      | 区域或更改                                   | 安全设             | 置。                                             |         | 0                             |             |      |
|----------|-----------|-----------------------------------------|-----------------|------------------------------------------------|---------|-------------------------------|-------------|------|
| In       | ternet    | 本地<br>Intrane                           | , (             |                                                | 曖       | と見たい                          | 选           | 择站点• |
| <b>人</b> | 可信如该区域的安全 | 省点<br>《包含您信<br>没有损害的<br>成中有网站<br>论级别(L) | 任对象<br>网站。<br>。 | 选择                                             | 可信      | 站。                            | 5 (5)       |      |
| I        | 目記月保      | 定义<br>自定义设置<br>- 要使用指<br>- 要使用指         | 清静的 说<br>求重新    | 建<br>志<br>、<br>清<br>言<br>动<br>Int<br>(3)<br>3) | ernet E | 别"<br>人级别"<br>cplorer)<br>默认级 | (P)<br>例(0) | T    |
|          |           |                                         | 1               | 将所有                                            | 区域重要    | 的默认结                          | 及别 (R)      |      |

4、点击"站点" 按钮,出现如下对话框:

| ternet 选项                                |               |                    | ?              | >    |
|------------------------------------------|---------------|--------------------|----------------|------|
| 受信任的站点                                   |               |                    |                | ×    |
| ✓ 可以添加和删除该区域的网站<br>全设置。                  | 4。该区域中的所      | 有 <mark>网站都</mark> | 使用区域的多         | Z    |
| http://ggzy.weifang.gov.cn               |               |                    | 添加( <u>A</u> ) |      |
| 网站( <u>W</u> ):                          |               |                    |                |      |
| *.95516.com<br>*.95516.net               |               | î                  | 删除( <u>R</u> ) |      |
| *.unionpay.com<br>*.unionpaysecure.com   |               |                    |                |      |
| □ Thttp://~.95516.com                    | ☆证(https:)(S) | •                  |                |      |
|                                          |               |                    |                |      |
| 此处不选                                     |               |                    | 关闭( <u>C</u> ) |      |
| □ 启用保护模式(要求重新启动<br>Internet Explorer)(P) | 自定义级别(C       | )                  | 默认级别(D         | ))   |
|                                          | 将所有区域         | 或重置为               | 默认级别(R)        |      |
|                                          |               |                    |                |      |
|                                          |               |                    |                |      |
|                                          |               |                    |                |      |
|                                          | 确定            | 取消                 | Σ <u>V</u>     | 用(A) |

输入系统服务器的 IP 地址,格式例如: http://ggzy.weifang.gov.cn,然后点击"添加"按钮完成添加,再按"关闭"按钮退出。

5、设置自定义安全级别,开放 Activex 的访问权限:

| M X±                                  | 隐私                                      | 内容道                          | 接                                           | 程序                    | 高级                                                                |                       |
|---------------------------------------|-----------------------------------------|------------------------------|---------------------------------------------|-----------------------|-------------------------------------------------------------------|-----------------------|
| 选择要查看的                                | 的区域或更改                                  | 安全设置。                        | _                                           | _                     |                                                                   | _                     |
|                                       |                                         | ~                            | 1                                           | 6                     | )                                                                 | ^                     |
| Internet                              | 本地<br>Intrane                           | 可信                           | 站点                                          | 受限的                   | 佔点                                                                |                       |
| _ 可信                                  | 言站点                                     |                              |                                             | Γ                     | 点旋                                                                | (S)                   |
| ✓ 该区                                  | 【<br>域包含您信<br>該者語筆的                     | 任对您的计                        | 算机或                                         | -                     |                                                                   |                       |
| · · · · · · · · · · · · · · · · · · · | 化二十二十二十二十二十二十二十二十二十二十二十二十二十二十二十二十二十二十二十 | - Herry                      |                                             |                       |                                                                   |                       |
| BXL                                   |                                         | •                            |                                             |                       |                                                                   |                       |
| 3名[又相印]伊                              | 252215341 (T.) -                        |                              |                                             |                       |                                                                   |                       |
| 该区域的多                                 | 全级别(L)                                  |                              |                                             |                       |                                                                   |                       |
| 该区域的梦                                 | 全级别心                                    |                              |                                             |                       | -                                                                 |                       |
| 该区域的多                                 | 全级别(L)<br>点击"                           | 自定义级                         | 别",                                         | 注意·                   |                                                                   |                       |
| 该区域的梦                                 | 全级别(L)<br>点击"<br>定要先                    | 自定义级<br>选中上面                 | 别",<br>面的"                                  | 注意<br>受信 <sup>(</sup> | —<br>(£                                                           |                       |
| 该区域的支                                 | 全级别(L)<br>点击"<br>定要先<br>的站点             | 自定义级<br>选中上面<br>〔"≁          | 别",<br>面的"                                  | 注意                    | -<br>(£                                                           |                       |
| ·该区域的好<br>□ 启用                        | 全级别(L)<br>点击"<br>定要先<br>的站点<br>(斜) 风云   | 自定义练<br>选中上面<br>["↓          | 3别 <i>",</i><br>面的"                         | 注意<br>受信              | 一<br>任<br>IOF er ) 0                                              | P)                    |
| 该区域的好                                 | 全级新(L)<br>点击"<br>定要先<br>的站点<br>保护限工     | 自定义练<br>选中上证<br>["~~<br>     | 级别",<br>面的"<br><sup>1110711</sup><br>3别(C). | 注意<br>受信·             | 任<br>(王<br>(王) (王) (王)<br>(王) (王) (王) (王) (王) (王) (王) (王) (王) (王) | P)<br>))(D)           |
| 该区域的好<br>□ 启用                         | 全级别(L)<br>点击"<br>定要先<br>的站点<br>(위)限5    | 自定义级<br>选中上证<br>(" +<br>自定义级 | 3别",<br>面的"<br>3别C)。                        |                       | 一<br>任<br>默认级短                                                    | P)<br>到 (0)<br>别 (33) |

会出现一个窗口,把其中的 Activex 控件和插件的设置全部改为启用。

| <b>受</b> 置                                                                                                    |            |
|----------------------------------------------------------------------------------------------------|------------|
| <ul> <li>✔ ActiveX 控件和插件</li> <li>✔ ActiveX 控件自动提示</li> <li>○ 禁用</li> </ul>                                                                                                    | ^          |
| <ul> <li>● 肩用</li> <li>● 対标で</li> <li>洗择 戸田 ( 土 ≤</li> </ul>                                                                                                    | : 个        |
| <ul> <li>● 月用</li> <li>⑦ 提示</li> <li>● 対未标记为可安全执行脚本的 Active</li> <li>● 禁用</li> <li>● 禁用</li> </ul>                                                                                                    | aX 控件初始化并扩 |
| <ul> <li>● 月田</li> <li>○ 提示</li> <li>● 二进制和脚本行为</li> <li>● 管理员认可</li> </ul>                                                                                                    |            |
| <ul> <li>● 月用</li> <li>○ 提示</li> <li>● 二进制和脚本行为</li> <li>○ 管理员认可</li> <li>( ● ● ● ● ● ● ● ● ● ● ● ● ● ● ● ● ● ● ●</li></ul>                                                                                                    |            |
| <ul> <li>● 启用</li> <li>● 提示</li> <li>● 二进制和脚本行为</li> <li>● 管理员认可</li> <li>&lt; </li> <li>&lt; </li> <li>*重新启动 Internet Explorer 之后生效</li> </ul>                                                                                                    | ,          |
| <ul> <li>● 局用</li> <li>● 提示</li> <li>● 二进制和脚本行为</li> <li>● 管理员认可</li> <li>&lt; 管理员认可</li> <li>*重新启动 Internet Explorer 之后生效</li> <li>重置自定义设置</li> </ul>                                                                                                    |            |
| <ul> <li>● 启用</li> <li>● 提示</li> <li>● 二进制和脚本行为</li> <li>● 管理员认可</li> <li>* 11</li> <li>* 11<!--</td--><th>▼<br/>重置(Œ)</th></li></ul> | ▼<br>重置(Œ) |

文件下载设置,开放文件下载的权限:设置为启用。

| <ul> <li>2 下载</li> <li>2 文件下载</li> <li>○ 禁用</li> <li>③ 启用</li> <li>2 文件下载的自动提示</li> </ul> |     | •    |
|-------------------------------------------------------------------------------------------|-----|------|
| ○ 禁用<br>◎ 启用                                                                              |     |      |
| <ul> <li></li></ul>                                                                       |     |      |
| <ul> <li>◎ 启用</li> <li>○ 提示</li> </ul>                                                    |     |      |
|                                                                                           |     | -    |
|                                                                                           |     | +    |
| •                                                                                         |     | ×    |
| 重新启动 Internet Explorer 之后生效                                                               |     |      |
| :置自定义设置                                                                                   |     |      |
| 置为(R): 中 (默认)                                                                             | ▼ 重 | 置(2) |
|                                                                                           |     |      |

## 1.3.2、关闭拦截工具

上述操作完成后,如果系统中某些功能仍不能使用,请将拦截工具关闭再试用。比如在 windows 工具栏中关闭弹出窗口阻止程序的操作:

|   | 工具(T)             | 帮助(H)                                                                    |                                |               |
|---|-------------------|--------------------------------------------------------------------------|--------------------------------|---------------|
| - | 删<br>In<br>诊<br>重 | <b>除浏览的历史记录(D)…</b><br>Private <b>浏览(I)</b><br>断连接问题(C)…<br>新打开上次浏览会话(S) | Ctrl+Shift+Del<br>Ctrl+Shift+P |               |
|   | In<br>In          | Private 筛选<br>Private 筛选设置(S)                                            | Ctrl+Shift+F                   |               |
|   | 弹                 | 出窗口阻止程序(P)                                                               | •                              | 关闭弹出窗口阻止程序(B) |
|   | Sr<br>管           | nartScreen 筛选器(T)<br>理加载项(A)                                             | ۲.                             | 弹出窗口阻止程序设置(P) |

## 1.3.3、添加兼容性视图设置

上述操作完成后,请在浏览器工具中,添加兼容性视图设置。输入系统服务器的 IP 地址,格式例如:ggzy.weifang.gov.cn,然后点击"添加"按钮完成添加,再按"关闭"按

钮退出:

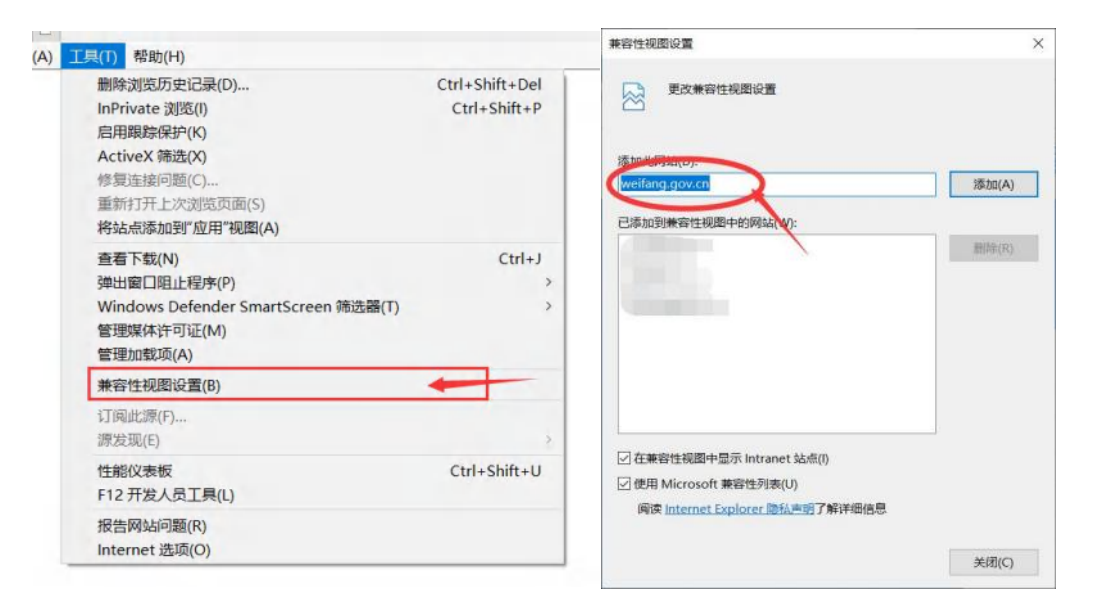

# 二、交易乙方(招标类)

1、登录交易平台会员端,如下图:

潍坊市公共资源电子交易平台

| 用户名登录                                | CA登录                                     | ۹ <b>۹۵</b><br>۲ <mark>۹</mark> <del>۳۵</del> ۳۵ 🤣 |   |
|--------------------------------------|------------------------------------------|----------------------------------------------------|---|
| 医中国人的中枢                              |                                          |                                                    |   |
| <ul> <li>(a) (main-summa)</li> </ul> |                                          | The second                                         |   |
| 1010.A.1812.07                       | k 6p e -                                 | - 12                                               | 2 |
| 9.819 BR861 SC207                    |                                          |                                                    |   |
| <b>立</b> 即登5                         | a la la la la la la la la la la la la la | O MATE O COMMENTS                                  |   |

2、输入用户名和密码后,点击"立即登录"按钮,进入系统,如下图:

| 潍坊市公  | 计资源交易            | 中心交易平台                 | 台                   |                      |                     |                      |                         | () ⊗<br>8628 8000            | 1 460E             | 目<br>交易乙力单位信息       | <b>1</b> | ۲  |
|-------|------------------|------------------------|---------------------|----------------------|---------------------|----------------------|-------------------------|------------------------------|--------------------|---------------------|----------|----|
| 公告中 👻 | 建设工程 政治家員        | 购 权益类交易 土地交            | 易 水利工程 交通           | 工程 医疗设备 其他           | 也交易 农村招标 1          | 「权交易 农村出让            |                         |                              |                    | ARTER               |          | Q) |
|       | O RRIR           | 公开把标                   | O HELH              | 公开把标                 | O BRIER             | 公开把标                 | O BRIER                 | 公开相称                         | © BRIN             | 公开把标                |          |    |
|       | JSGC-2023-022    | 1001001                | JSGC-2023-001       | 002                  | JSGC-2022-001       | 001                  | JSGC-2022-112           | 5-001001002                  | JSGC-2022-112      | 25-001001001        |          |    |
|       | 【同臺灣試】 绘林人       | Wilth William Lepen    | [IN-6-3915-epsintTe | st】新聞重求書加2           | (Epointest) (Nai)   | 1达-潍坊夜证金-工程言         | [周春期近] 激坊的              | 接收信息行工程保证金                   | INGENT NIG         | 的复数原理行工程保证金         |          | 0  |
|       | 保证金金额            | 10000 %                | 保定全击的               | 1900 JE.             | 保证金乐物               | 50000 yr.            | 保证业金额                   | 1000 10                      | 保证金金额              | 6000.70             |          | 16 |
|       | 2758-05178       | 2022-00-14 09:00       | 374p04030           | 2022402-20 13:55     | TT Restrict \$20    | 2023-03-31 09:00     | 7756/9510               | 2023-05-25-09-09             | 开始时间               | 2022-11-28 19:00    |          | 10 |
|       | 标石下整截止时间         | 2023-03-04 10:27 39    | 保持下篮舰让短河            | 2123-03-04 13:50:20  | 标志上数据作时间            | 2123-03-30 13 46:00  | 标石下载截止时间                | 2023-03-31 10:03:09          | 每日下播起此时间           | 2023-03-31 10:00:09 |          | -  |
|       | © ##IF           | 公开抓服                   | O BRID              | 公开抓板                 | SHRIN               | 经开始转                 | O BRIN                  | 公开相标                         | O BRIN             | 公开机场                |          |    |
|       | JSGC-2023-021    | 0001001001             | JSGC-2022-TES       | 11-02001001          | JSGC-2022-TES       | T-11-02001001        | JSGC-2022-TES           | ST-11-13001001               | JSGC-2022-TE       | ST 11 12001001      |          |    |
|       | EDIDERSES SELECT | 选择银行"产生化温尿WS           | [epointeet] #197    | 按保证金期间-农业银行          | [epointhest] #162.3 | 通常量金額減-农业制行          | [epointhest] #Etc.7     | C459637353854-40383897       | [epointeet] Iffig. | 工程操作资源终于公司通过        |          |    |
|       | 6232B            | *                      | 2223B               | 34.75.               | SHOOM .             | 10.75                | 保護委会部                   | 10 **                        | 保证实实额              | 10 75               |          |    |
|       | 71162504         | 2122-06-30 09 00       | 71402300            | 2023-11-01 09/00     | Hensiel             | 24123-13-01 09:00    | HARIN                   | 2025-11-26 09 00             | HARADH             | 2023-11-21 09:00    |          |    |
|       | 物的下植物是约网         | 2029-09-01 19-22-41    | AND PARALLEPSIN     | 2020-11-01-07-19:00  | 称作为医院截止的时间          | 2828-11-81 07 36 28  | 46-15 F 42 42 - 25 F 16 | 2023-11-20-07 48:50          | 植物子植物在药用           | 2023-11-21 07 27 20 |          |    |
|       |                  |                        |                     |                      |                     |                      |                         |                              |                    |                     |          | Ŧ  |
|       |                  |                        |                     |                      |                     |                      |                         |                              |                    |                     |          |    |
|       | ⊕ 健康工程           | 公开招标                   | O BRIN              | \$2577 HEMIS         | O MERTAL            | 公开的标                 | O BRIER                 | 公开招标                         | O BRIN             | 25771886            |          |    |
|       | JSGC-2022-TES    | ST-11-11001001         | JSGC-2022-TES       | T-11-10001001        | JSGC-2022-TSE       | T-11-9001001         | JSGC-2022-TES           | ST-11-8001001                | JSGC-2022-TE       | ST-11-7001001       |          |    |
|       | Encolorment many | TRANSICO ALBORACIONICO | foodstoril Mill 7   | District And and and | foundational states | many was and and and | Inclusion and           | TRANSFER ADDRESS OF TRANSFER | functional Man     | TERROR GIRLAND      |          |    |

## 2.1 招标公告

1、交易乙方登陆系统后,在【招标公告】中选择需要投标的项目,如:建设工程的项目可在上方选择建设工程,下方便可展示正在招标中的建设工程项目。

| 建设工程 政府采购 权益类交易 土                                                                                                    | 上地交易 水利工程 交通                                                                                                    | 產工程 医疗设备 其他                                                                                             | 的交易 农村招标 计                                                                                                    | 「收交易 农村出让                                                                                                    | 0                                                                                                    | • \                                                                                                    |                                                                                | ANT OF                                                                                                    |
|----------------------------------------------------------------------------------------------------|----------------------------------------------------------------------------------------------------|----------------------------------------------------------------------------------------------------|----------------------------------------------------------------------------------------------------|----------------------------------------------------------------------------------------------------|----------------------------------------------------------------------------------------------------|----------------------------------------------------------------------------------------------------|--------------------------------------------------------------------------------|----------------------------------------------------------------------------------------------------|
| ◎ ■銀工程 公开的                                                                                                    | 5 O REALE                                                                                                    | 公开相称                                                                                                    | © REALEY                                                                                                    | 公开相称                                                                                                    | O BRITH                                                                                                    | 公开机械                                                                                                    | O BRIN                                                                         | 公开机械                                                                                                    |
| JSGC-2023-0221001001                                                                                                    | JSGC-2023-001                                                                                                    | 1002                                                                                                    | JSGC-2022-001                                                                                                    | 001                                                                                                    | JSGC-2022-112                                                                                                    | 5-001001002                                                                                                    | JSGC-2022-112                                                                  | 5-001001001                                                                                                    |
| 【图象测试】 按称人保证金登询测试 [epo                                                                                                    | in ENGRMER-epoint?                                                                                                    | est】补湿需求测试2                                                                                             | [Epsinteet] [N&3                                                                                                    | fid-用坊保证金-工程两                                                                                                  | INAMSI MATE                                                                                                    | 接收信期行工程保证金                                                                                                    | 【周泰测试】 潮动声                                                                     | 建设信银行工程保证金                                                                                                    |
| 保证金金额 10000 :                                                                                                    | 化 保证金金额                                                                                                    | 1000 差                                                                                                  | 保证金金额                                                                                                    | 10000 75                                                                                                    | 保证金金额                                                                                                    | 5000 R.                                                                                                    | 保证金安期                                                                          | 5033 R.                                                                                                    |
| 7160MIN 2023-00-14 bb 0                                                                                                    | 四 开稿时间                                                                                                    | 2023-02-20 13 55                                                                                        | 开始利用                                                                                                    | 2023-03-31 09 00                                                                                               | 开标时间                                                                                                    | 2023-05-28 09/00                                                                                                    | 开始时间                                                                           | 2022-11-20 10 od                                                                                                |
| 修开下驾载止时间 2023-03-04 10:27:3                                                                                                    | 8 标下数据上时间                                                                                                    | 2023-03-04 13:58:20                                                                                     | 称芬下聪颖让时间                                                                                                    | 2023-03-30 13-40 00                                                                                            | 标并下数截止时间                                                                                                    | 2023-03-31 10:09:09                                                                                                    | 标书下数据正时间                                                                       | 2023-03-31 10.05/09                                                                                             |
| ◎ 建支1度 公开部                                                                                                    | 6 Director                                                                                                    | 公开相标                                                                                                    | © BRIN                                                                                                    | 公开相接                                                                                                    | O BRIE                                                                                                    | 公开编辑                                                                                                    | OBSIN                                                                          | 公开指标                                                                                                    |
| <ul> <li>● 総定工程 2576年</li> <li>JSGC-2023-0210001001001</li> <li>「国家部成】保証金属物版行生物法需求</li> </ul>                                                                                                    | S Lepointed 1912                                                                                                    | 公开招标<br>S-11-02001001<br>工程的副主要的社会主要行                                                                   | S BRIN<br>JSGC-2022-TES<br>Lopointes: #122                                                                                  | 公开相称<br>T-11-02001001<br>和保证金期述 农业银行                                                                           | G BELE<br>JSGC-2022-TES<br>Iopointest #22                                                                                                    | - 公开船械<br>3T-11-13001001<br>CWW证金制从-农业银行                                                                                                    | S REIN<br>JSGC-2022-TES<br>Ispointest Big:                                     | 公开招标<br>ST-11-12001001<br>C程程建金期试-农业银行                                                                          |
| 日前期1月         公开時間           JSGC-2023-0210001001001         (回路期間)           (回路期間)         回道金融時間)           (回路期間)         回道金融時間)           (回路期間)         回道金融時間)                                                                                                    | 6 ① 即初工程<br>JSIGC-2022-TES<br>15 Expointent 即記<br>ま 保護金融                                                                                                    | 公开报纸<br>S-11-02001001<br>工程保证金融社委法规行<br>10 元                                                            | © संस्थान<br>JSGC-2022-TES<br>Lopointes] संस्था<br>दिव्दक्षेत्र                                                             | 公开胡标<br>(T-11-02001001<br>和保证金编述 安注型的<br>但 15                                                                  | O BOIR<br>JSGC-2022-TES<br>Ispointed BO<br>GRADM                                                                                                    | 22开始除<br>57-11-13001001<br>1998年金加延安住地行<br>年元                                                                                                    | ि सत्य गण<br>JSGC-2022-TES<br>Depointent साथ                                   | 公开亲标<br>ST-11-12001001<br>L程何证金测证-改业银行<br>印 元                                                                   |
| 日本         公共日本           シスワス・2023-0210001001001         1           レーム         レーム         1           レーム         レーム <td< td=""><td></td><td>公开招后<br/>S-11-02001001<br/>IRPRID 金 mil 《 金 mit<br/>10 元<br/>2023-11-01 08:00</td><td>© 単投工程<br/>JSGC-2022-TES<br/>Lepointes] 単位工<br/>保証金金編<br/>井岡時限</td><td>公开相称<br/>AT-11-02001001<br/>和你说会加加的表述如何<br/>10 %<br/>20(23-11-81 09 00</td><td>O BOLD<br/>JSGC-2022-TES<br/>feptiment BOD<br/>GUILIN<br/>Harts</td><td>- १२,७२१%<br/>57-11-13001001<br/>मार्ग्स द आप - इ.सं.मार्ग<br/>- १७,७२<br/>- १८७३-११-२१ १९२०</td><td>D BOIN<br/>JSGC-2022-TES<br/>Lepornest Big:<br/>WZ229<br/>760900</td><td>公开指标<br/>ST-11-12001001<br/>CRR保健金雅球 安全部行<br/>39 元<br/>2023-11-21 0000</td></td<>                                                                                                    |                                                                                                    | 公开招后<br>S-11-02001001<br>IRPRID 金 mil 《 金 mit<br>10 元<br>2023-11-01 08:00                               | © 単投工程<br>JSGC-2022-TES<br>Lepointes] 単位工<br>保証金金編<br>井岡時限                                                                  | 公开相称<br>AT-11-02001001<br>和你说会加加的表述如何<br>10 %<br>20(23-11-81 09 00                                             | O BOLD<br>JSGC-2022-TES<br>feptiment BOD<br>GUILIN<br>Harts                                                                                                    | - १२,७२१%<br>57-11-13001001<br>मार्ग्स द आप - इ.सं.मार्ग<br>- १७,७२<br>- १८७३-११-२१ १९२०                                                                                                    | D BOIN<br>JSGC-2022-TES<br>Lepornest Big:<br>WZ229<br>760900                   | 公开指标<br>ST-11-12001001<br>CRR保健金雅球 安全部行<br>39 元<br>2023-11-21 0000                                              |
| 日本11年         公式日本           1953日-2023-0210001001001         1           10時期には、保証金融時間サイト目の第3次<br>保証金融時         1           76時期         2623 05-03 080<br>日本5日金融和時           日本5日金融和時         2623 05-03 080<br>日本5日金融和時                                                                                                    | В         ВНО 192           JSGC-2022-TES         JSGC-2022-TES           IS         Герсиниен ВНО           IS         Колонанд ВНО           IS         Колонанд ВНО           IS | 公开招后<br>S-11-02001001<br>I和保留金面紙-夜金田行<br>10 %<br>2023-11-01 87.00<br>2023-11-01 87.00                   | C PROTE<br>JSGC-2022-TES<br>lopointest PRO<br>GE2229<br>Hardin<br>& STERLISH                                                | 公开相称<br>T-11-02001001<br>海南建金加速 夜业知行<br>10 元<br>2002-11-010100<br>2002-11-0107-00.00<br>2002-11-0107-00.00     | O BOLK<br>JSGC-2022-TEN<br>Iopsimed BUD<br>GUDDER<br>Heatsin<br>Gentralizer                                                                                                    | 22月29년<br>51-11-13001001<br>2月11日<br>2月11日<br>2月111日<br>2月111日<br>2月111日<br>2月111日<br>2月111日<br>2月111日<br>2月1111<br>2月11111<br>2月11111<br>2月1111111<br>2月111111<br>2月11111111 |                                                                                | 0371874<br>ST-11-12001001<br>टावल्बा के जांध - राज के जांग<br>मा तः<br>2003-11-21 08:00<br>3023-11-21 07:37:39  |
| ● 日本14年 2月日<br>以名G-2023-021001001001<br>11日本部は「日本3月1日11十日に最高い<br>何定意味<br>日本5月日 2020年3月8日<br>本日5日前主5月日 2020年3月8日<br>本日5日前主5月日 2020年3月8日<br>2020年3月8日<br>本日5日前主5月日 2020年3月8日<br>2020年3月8日<br>2020年5月8日<br>2020年5月8日<br>2020年5月8日<br>2020年5月8日<br>2020年5月85<br>2020年5 | 6                                                                                                    | 公开的6<br>S-11-02001001<br>日時留意測述,在全部行<br>10 元<br>7823-11-01 部 00<br>3023-11-01 第100                      | C BRUTH<br>JSGC-2022-TES<br>Lopientesd BRU<br>保護金統<br>开始时期<br>6-85下意風止的同                                                    | 公开始版<br>T-11-02001001<br>和保证金加速表建始的<br>10元<br>2003-11-0109-00<br>2003-11-0109-06.20                            | ● 日記1代<br>JSGC-2022-TES<br>Iopsimed 開設:<br>保定金倉幣<br>州転町県<br>毎代下国航上戸県                                                                                                    | 22开始5<br>57-11-13001001<br>대체교육제시-4484/1<br>요가<br>2013-14-23 BM6<br>2013-14-23 BM6<br>2013-11-2017-055                                                                                                    | ○ MOLTW<br>JSGC-2022-TES<br>Lopornteal Main<br>保護金融額<br>州Gattal<br>GATTERLEARN | <u>公共部務</u><br>ST-11-12001001<br>に時間は金剛は 会を紹行<br>別 万<br>2003-11-21 07:37:20<br>2023-11-21 07:37:20              |
| 10         82.81.82         52.76.81           JSGC 2023-021000100101         Instantial status instantini Heilingkon<br>Gottaken         100.06.01           Heinigin         702.06.01         100.06.01           Heinigin         702.06.01         100.06.01           Heinigin         702.06.01         100.06.01           O graduate         202.06.01         52.76                                                                                                    | <ul> <li>В Энделях</li> <li>JSGC-2022-ТЕЗ</li> <li>Геронной Визс</li> <li>Каза́а</li> <li>лыния</li> <li>катражния</li> <li>катражния</li> </ul>                                                                                                    | 公开的6<br>S-11-02001001<br>T 098 to 3 mil 03 mil 03 mil<br>10 m<br>7023-11-01 08 00<br>2023-11-01 07 1000 | BRIE      JSGC-2022-TES      Lopsinod HBI      R2858      AEMIN      ESTEMATIN      SSTEMATIN      SSTEMATIN      SSTEMATIN | 公开相称<br>T-11-02001001<br>本位法主法法 克拉斯内<br>10 元<br>2002-11-0109-06.00<br>2002-11-0109-06.00<br>2002-11-0109-06.00 | O BOLK<br>JSGC-2022-TEX<br>Inpanned BBE<br>Rocks<br>Rocks<br>Ro | 22,949%<br>337-11-135001001<br>19992 #384-8,4989<br>9023-91-30 0969<br>3023-91-30 0969<br>3023-91-30 0969<br>3023-91-30 0969                                                                                                    | BRETR  JSGC-2022-TES  Inported BEE  RZER  RERR  BHTBEERRR  BHTBEERRR           | 公开案編<br>ST-11-12001001<br>IRR(日金加4:など部門<br>別子<br>2003-11-21 08:30<br>2013-11-21 08:77-28<br>2013-11-21 08:77-28 |

2、选择需要投标的项目,可在项目中查看保证金金额、开标时间以及标书下载截止时

间。确认无误后点击下方【文件下载】按钮下载招标文件

| 市公 | 共资源交易                         | 中心交易平台                                  | 1                                |                                         |                                   |                                         |                                   | RANGE BROOM                               | 1 +173311                       | 交易乙方单位但是                                | <br>8 |
|----|-------------------------------|-----------------------------------------|----------------------------------|-----------------------------------------|-----------------------------------|-----------------------------------------|-----------------------------------|-------------------------------------------|---------------------------------|-----------------------------------------|-------|
| *  | 建设工程 政府采得                     | 8 教益类交易 土地交                             | 易 水利工程 交通                        | 工程 医疗设备 其他                              | 较易 农村招标 音                         | 个权交易 农村出让                               |                                   |                                           | (                               | 1000                                    | Q     |
|    | O BRIE                        | 公开招标                                    | ORGIN                            | 公开招标                                    | ③ 建设工程                            | 公开指标                                    | O BRIE                            | 公开招标                                      | ⊗ marm                          | 公开编标                                    |       |
|    | JSGC-2023-0221<br>【印泰湖试】安东人1  | 1001001<br>R社会密询附述 Lepois               | JSGC-2023-0010<br>印刷表用it-epointe | 002<br>(1) 补进国家测试2                      | JSGC-2022-0010<br>[Epointest] 開業課 | 001<br>8時,陳坊保证金-工程青                     | JSGC-2022-112<br>[印象測试] 地防河       | 5-001001002<br>服农信期行工程保证金                 | JSGC-2022-112<br>[朋友測试] 津坊末     | 5-001001001<br>國內信期行工程保证金               | 1     |
|    | 保证金安顿                         | 10000 👳                                 | 保证金金额                            | 5000 <del></del> .                      | 保证会全部                             | 10000 元                                 | 保证金金额                             | 5000元                                     | 保证会会期                           | 5000 11:                                |       |
|    | 开标时间<br>标节于错载全时间              | 2023-08-14 08 00<br>2023-03-04 10:27:39 | 开标时间<br>每节下载载止时间                 | 2023-02-20 13:55<br>2023-03-64 13:50:25 | 特别下就最上时间                          | 2023-03-30 13.40 00                     | 开始时间<br>标节下蕴藏正时间                  | 2023-03-31 10 08:09                       | 开始时间<br>称等下载截止时间                | 2022-01-20 10:00                        |       |
|    | 相曰评格                          | 文件下篇                                    |                                  |                                         |                                   |                                         |                                   |                                           |                                 |                                         |       |
|    | O PRIM                        | 公开的标                                    | © REIR                           | 927F8588                                | O DUTH                            | 公开招标                                    | O STATE                           | 22771046                                  | © IPALIN                        | 公开起来                                    |       |
|    | JSGC-2023-0210<br>(回臺團は) 保证金) | 0001001001<br>8神師行个世代意味WS               | JSGC-2022-TES<br>[opeiment] 建設工  | -11-02001001<br>程保证实测试-农业银行             | JSGC-2022-TES<br>[spointest] 建设工  | T-11-02001001<br>程保证金期其-收止期行            | JSGC-2022-TES<br>[epsivitest] 建设工 | T-11-13001001<br>程保证金期は-改全银行              | JSGC-2022-TES<br>[epointest] 建设 | ST-11-12001001<br>2程保证金测试-农业银行          |       |
|    | 保证检查期                         | Æ                                       | 保证金金额                            | 50 (E)                                  | 保证业业期                             | 10 %                                    | 保证金金额                             | -19.76                                    | 保证金金额                           | 10.00                                   |       |
|    | 77%时间<br>临州下建载止时间             | 2023-(0-30-01-0)<br>3023-05-01 15-22 47 | 748时间<br>每书下数截止时间                | 2023-11-01-09-09<br>2023-11-01-07-19-60 | 用制用用<br>标用于如此上时间                  | 2023-11-01-09-00<br>2023-11-01-07-95-20 | 开标时间<br>每书下题最正时间                  | 2023-11-20 (00.0)<br>2023-11-20 (07.40-90 | 开始时间<br>标告下就最让时间                | 2023-11-21 09:00<br>2023-11-31 07 27 26 |       |
|    |                               |                                         |                                  |                                         |                                   |                                         |                                   |                                           |                                 |                                         |       |
|    | O BRIN                        | 公开招标                                    | O BRIR                           | 公开招标                                    | O BRIER                           | 公开相称                                    | O BRIE                            | 公开相转                                      | © marm                          | 公开相称                                    |       |
|    | JSGC-2022-TES                 | T-11-11001001                           | JSGC-2022-TES                    | T-11-10001001                           | JSGC-2022-TSE                     | T-11-9001001                            | JSGC-2022-TES                     | T-11-8001001                              | JSGC-2022-TES                   | ST-11-7001001                           |       |
|    | [epointest] High              | 程保证金期间、改变银行                             | [epcistest] #ST                  | 和保证金测试·农业银行                             | [apointest] #12.1                 | 和保证金属活动处理行                              | Ispointest] IBIDT                 | 对保证金测试-改变现行                               | [epointest] #1921               | C程保证金测试·农业银行                            |       |

3、进入文件下载页面后,可在上方中更改联系人和联系电话,若项目为联合体投标,

可在联合体单位名称中填写单位名称。信息完善完成后点击下方【下载招标文件】按钮,下载招标文件。

|         | #11 <b>6</b> 7):       | J8GC-2023-0221001       |                             |                      |      | - |
|---------|------------------------|-------------------------|-----------------------------|----------------------|------|---|
|         | 項目名称:                  | 【国泰渊试】 投标人保证生态为         | 4386                        |                      |      |   |
|         | QAX: *                 | N.F.N.                  |                             | ■新市市政: * 16311111121 | <br> |   |
|         | <b>联切体单位名称:</b>        |                         |                             |                      | 0    |   |
|         |                        |                         |                             |                      |      |   |
|         |                        |                         |                             |                      |      |   |
| 0 ns. 1 | <b>以多人仅有于本众的标识者</b>    | un, paranomeria, a      | hand(17.11) h.17.12。        |                      |      |   |
| 0 85. 1 | 0.6.X.D.T.F.R.H.E.B    | MIL 7543700013. A       | <b>吉田林保尔联系</b> 为诺。<br>      |                      |      |   |
| 0 mi 1  | 0.6.At/0.7 = Allives B | MC. SCANNER. A          | annanna.<br>点击              |                      |      |   |
| 0.02.1  | 867077471688           | ada, space normatica, a | 点击<br>下载招标文件                |                      |      |   |
| 0.00.1  | 0.6.10.774.31160.8     | MR. SecalityMedia. a    | 点击<br>下载招标文件                |                      |      |   |
| 0 si: 1 | 8.8.4 cm 7 + Aline (18 | MR. ANG APPROXITE A     | 点击<br>下载招标文件                |                      |      |   |
| 0.00.1  | 0.6.1.0774.0066.8      | WE. STOCK REPORTED IN   | aaeeovyaanz<br>点击<br>下载招标文件 |                      |      |   |

4、进入下载文件列表,点击 🛃 按钮下载招标文件或其他相关材料

| 开名称                | 电子件列品                                         | 御注 | 胡板下载    |
|--------------------|-----------------------------------------------|----|---------|
| ) JUMMIT           | 无电子件                                          |    | 如天總極    |
| n <del>çiith</del> | [2022-0209]<br>36前 WII 2022-022-01 後三 4a      |    | 11.7.84 |
| 其他躬件(不对外确公示)       | 无电子件                                          |    | 物无模板    |
| 1046 (RM) 309707   | 1686文件正文;407 (日間申)<br>141 183 2022 60-16 第三 占 |    | 如天桥板    |
| ) m6(349)          | 无电子作                                          |    | 如天總統    |
|                    |                                               |    |         |

5、招标文件下载完成后,页面会显示已下载,点击可以查看相关下载记录

| 分包名称:    | [IN-6-20-C] 20-C-20-C-20-C-20-C-20-C-20-C-20-C-20-C | 9H84013 2022-0205-001003 |  |
|----------|-----------------------------------------------------|--------------------------|--|
| 深胸方式:    | \$277 ICH4                                          | 機關总約(万元): 1216205.00     |  |
| 服務人:     | - 超子堆                                               | ■ 135603631 * 103663444  |  |
| 联合体单位名称: | 1                                                   |                          |  |
|          | 注: 无联合体学位通信写"无"                                     |                          |  |
|          | <b>已下载</b><br>《金母成了 <b>规采购</b> 文件<br>金母节编辑版 Q       |                          |  |

## 2.2 我的项目

- 1、已下载招标文件的项目,可以在我的项目中进行查看
- 2、点击【项目流程】进入菜单页面

| 潍坊市公 | 、<br>共资源交易中心交易平                                                                                                    | 台                                                                                                    |                                                                                                    | () ()<br>第86公告 (188500日                                                                                                    | 日 日<br>中部項目 交易乙万单位信息                                                                                                    | 🥙 🗷              |
|------|----------------------------------------------------------------------------------------------------|----------------------------------------------------------------------------------------------------|----------------------------------------------------------------------------------------------------|----------------------------------------------------------------------------------------------------|----------------------------------------------------------------------------------------------------|------------------|
| 全部 ~ | 建设工程 政府采购 权益类交易 土地支                                                                                                    | 易 水利工程 交通工程 医疗设备 其件                                                                                                    | 地交易 农村招称 矿板交易 农村出让                                                                                                    |                                                                                                    | 1.00100                                                                                                    | Q.               |
|      | Of ##129         Lynes         1           JSOC 2022-1125-001001002         Market distribution         Market distribution         Market distribution           Market distribution         Market distribution | ОТ НАСТИ         Длябь         1           JSGC-2023-0221001001         Пиканиц вик-Анци-актира         Пиканиц вик-Анци-актира         Пиканиц вик-Анци-актира         Пиканиц виканиц викани | ○日本工作         2月4日本         1           JSGC-2023-02131664001001         1000-2023-02131664001001         1000-2023-02131664001001           Namital Johnshill         -Machinal Johnshill         -Machinal Johnshill         1000-2023-021416000           Namital Johnshill         -Machinal Johnshill         -Machinal Johnshill         -Machinal Johnshill         -Machinal Johnshill           Namital Johnshill         -Machinal Johnshill         -Machinal Johnshill         -Machinal Johnshill         -Machinal Johnshill                                                                                                    | Влядат         Сляны         О           JSOC-2023.02131094001002         нарадица         нарадица         < | 砂酸酸工作         公共的ため、1           JSGC-2022-001003         (1848年)           URABALEL AVYSKARUL-0173 (1848年)         (1848年)           (18)         (1848年)           (18)         (1848年)           (18)         (1848年)           (18)         (1848年)           (18)         (1848年)           (18)         (1849年)           (18)         (1849年)           (18)         (18)           (18)         (18)           (18) <th>章 描照版计<br/>20 编组法</th> | 章 描照版计<br>20 编组法 |
|      | ● 部品主型         公开前年           JSGC 2022-TEST-11-03:00100         JSGC 2022-TEST-11-03:00100           Ispontenal 能力正常建立的正式的正式的正式的正式的正式的正式的正式的正式的正式的正式的正式的正式的正式的                                                                                                    | 日本の主要         公开目から           JSGC 2023 020082/001001         JSGC 2023 020082/001001           LINE WILL BE XHILE THE WARD BOOK         WORK BOOK           Name XHILE BE XHILE THE WARD BOOK         WORK BOOK           YHEMAN         2023-020182/00100           NAME YEE BEAM AND BOOK         WORK BOOK           NAME YEE BEAM AND BOOK         WORK BOOK                                                                                                    | ① 数点122         公共総合           JSGC 2022.TEST 00H4001001            地位:作物出産と時間最大時間を構成時間            (7)            (7)            (72)            (72)            (72)            (73)            (74)            (75)            (76)            (76)            (76)            (75)            (75)            (76)            (76)            (76)            (76)            (76)            (76)            (76)            (76)            (76)            (76)            (76)            (76)            (76)            (76)            (76)            (76)            (76)            (76) </td <td>使用の1月         日本の           JSGC 2002 807001001         日本の参加目上の作用           日本の参加目上の注意で作用を定用した。         日本の内           中枢人         通知を用品になり、この内           中枢人         通知を用品になり、この内           中枢人         2002 10:31 00 万元           日本の内         2002 10:31 00 万元</td> <td>Ø. ##81292         ОДНОВ.         1           JSGC-2022.71910250001001         [IR48812]         appellinet#8056(E28812.42           IG48882.12         appellinet#8056(E28812.42         appellinet#8056(E28812.42           IG48882.19         302.90.24.69.01         appellinet#8056(E28812.42           IG48882.19         302.90.24.69.01         appellinet#8056(E28812.42           IG48882.19         302.90.24.69.01         appellinet#8056(E28812.42</td> <td>Ŧ</td> | 使用の1月         日本の           JSGC 2002 807001001         日本の参加目上の作用           日本の参加目上の注意で作用を定用した。         日本の内           中枢人         通知を用品になり、この内           中枢人         通知を用品になり、この内           中枢人         2002 10:31 00 万元           日本の内         2002 10:31 00 万元                                                                                                    | Ø. ##81292         ОДНОВ.         1           JSGC-2022.71910250001001         [IR48812]         appellinet#8056(E28812.42           IG48882.12         appellinet#8056(E28812.42         appellinet#8056(E28812.42           IG48882.19         302.90.24.69.01         appellinet#8056(E28812.42           IG48882.19         302.90.24.69.01         appellinet#8056(E28812.42           IG48882.19         302.90.24.69.01         appellinet#8056(E28812.42                                                                                                    | Ŧ                |
|      | О ШАХТИ         ФЛНИК           JSGC-2022-718102602001001         1           ПИЖНИЛ оронтониковидалиси         1                                                                                                    | ② 動協工程         公开影标           JSGC-2022-719102603001001         1           (加級期以已 epointee規約後以金額6-8         1                                                                                                    | <ul> <li>         ・         ・         ・</li></ul>                                                                                                    | <ul> <li>(2) 前の21時<br/>JSGC-20715184854</li> <li>(3) 原原原始に202207151848</li> </ul>                                                                                                    | <ul> <li>○ 計単工税 公开相応</li> <li>JSGC-2022-524001003</li> <li>[加算期紀] 第工会告书総合主期総合告本</li> </ul>                                                                                                    |                  |

| 项目管理          |                       | - set <b>-</b> leve - est | 日升标 高新测试升标度-    |
|---------------|-----------------------|---------------------------|-----------------|
| O BUANA IS    |                       | NA SEAL                   | 11+D (1/4 A = 5 |
| ✓ 交援文件下概      | Z astria              | 1 0827                    | 1269 IS38 IS36  |
| Z RECOVE      | 1 MLSO                | !                         |                 |
| 1. 1461098234 | t second              | 1 8423                    |                 |
|               | 1 mile # 55807463,437 | 1 电子波算                    |                 |
|               |                       |                           |                 |
|               |                       |                           |                 |

注: 交易文件下载: 招标文件(或采购文件)下载;

答疑文件下载:可下载答疑澄清文件;

上传投标文件:将制作好的投标文件在此处上传;

在线会话: 若评审过程中发起在线会话可在此进行回复;

网上报价:针对政府采购类项目,若需要回复二次报价,可点击此处进行回复;

业绩确认:在评审的过程中,代理发起业绩确认后,投标单位在此处进行回复;

前往不见面开标大厅:点击跳转至不见面开标大厅,投标单位可在不见面开标大厅 解密及查看开标过程;

#### 3、上传投标文件

投标人点击【上传投标文件】按钮,将制作好的投标文件进行上传,上传完成后可点击 撤回按钮重新上传。上传完成后等待开标即可。

| 上传视标文件                                                      |                                                                                                    |                  |
|-------------------------------------------------------------|----------------------------------------------------------------------------------------------------|------------------|
| ,                                                           | AULER: INGRAMI MANANGENTINGREENS                                                                    | 新編明田信息<br>0 上代時代 |
| 10                                                          | 条(Hy编号) 350C-2022-1125-001001002                                                                    | 操作历史             |
| 19                                                          | &(出)水种: 【BB系第6】 网络对接杀信服行工程保证金v046载二                                                                 |                  |
|                                                             | mia人: 公司九七                                                                                          |                  |
|                                                             | II标代理: 公司九七                                                                                         |                  |
|                                                             | 相称变明: 施工 相称力式: 公开附标                                                                                 |                  |
|                                                             | 开始时间: 2023年05月26日 09时00分                                                                            |                  |
|                                                             | 标调电机器: 2605年03月31日 10时20分17秒                                                                        |                  |
| 22 主体操作                                                     | ▲ 上假股标文件                                                                                            |                  |
| ★ 派达无限经上州<br>或期间和后文件)<br>★ 如果使用的上作<br>经才可是和工作1<br>★ 资先分与加州价 | 6279, 1713/1966/822/97998, 1923<br>6279, 2018/1222195/56622998<br>799/1912/22199/991222, 2116/66629 |                  |

#### 4、缴纳保证金

若项目存在保证金,可点击右侧【缴纳保证金】按钮,生成保证金子账号

| 2322850         2322851         23228511720           シンスののに         シンスののに         1000000000000000000000000000000000000                                                                                                    | 项目管理         |             | 🔳 Elvas 📕 Misire 👹 Honor | 〇〇 日开标 市辖区测试开标室_ |
|----------------------------------------------------------------------------------------------------|--------------|-------------|--------------------------|------------------|
| ✓         2.88 241 TM         X         2.88 245         1         4.89 267         2.86 26 26         ✓         2.86 26 26         ✓         2.86 26 26         ✓         2.86 26 26         ✓         2.86 26 26         ✓         2.86 26 26         ✓         2.86 26 26         ✓         2.86 26 26         ✓         2.86 26 26         ✓         2.86 26 26         ✓         2.86 26 26         ✓         2.86 26 26         ✓         2.86 26 26         ✓         2.86 26 26         ✓         2.86 26 26         ✓         2.86 26 26         ✓         2.86 26 26         ✓         2.86 26 26         ✓         2.86 26 26         ✓         2.86 26 26         ✓         2.86 26 26         ✓         2.86 26 26         ✓         2.86 26 26         ✓         2.86 26 26         ✓         2.86 26 26         ✓         2.86 26 26         ✓         2.86 26 26         ✓         2.86 26 26         ✓         2.86 26 26         ✓         2.86 26 26         ✓         2.86 26 26         ✓         2.86 26 26         ✓         2.86 26 26         ✓         2.86 26 26         ✓         2.86 26 26         ✓         2.86 26 26         ✓         2.86 26 26         ✓         2.86 26 26         ✓         2.86 26 26         ✓         ✓         ✓         ✓ | \$ KAMMOTO   | 2333012     | HCREWEG                  | 2022-05-18 17:00 |
| !         № №2017-№         Х         № №2017         !         № №0000                                                                                                    | ✓ 交易文件下版     | Z allets    | 1 由限公示                   |                  |
| ✓ ⊥19566200         1         245566200         1         8602200           1         1         1         1         1         1           1         1         1         1         1         1           1         1         1         1         1         1         1           1         1         1         1         1         1         1         1         1         1         1         1         1         1         1         1         1         1         1         1         1         1         1         1         1         1         1         1         1         1         1         1         1         1         1         1         1         1         1         1         1         1         1         1         1         1         1         1         1         1         1         1         1         1         1         1         1         1         1         1         1         1         1         1         1         1         1         1         1         1         1         1         1         1         1         1         1         1 </td <td>! ##E214TH</td> <td>至 网上服的</td> <td>! totena</td> <td></td>                                                                                                    | ! ##E214TH   | 至 网上服的      | ! totena                 |                  |
| 1 MILTERIARHALT 1 MITERIA                                                                                                    | Lineration ( | 1 XESERGIA  | 1 100222705              |                  |
|                                                                                                    |              | ! #往不见國开級大厅 | ! 电子发展                   | 10H 15W 12W      |
|                                                                                                    |              |             |                          |                  |

选择保证金银行,点击【确认】按钮生成子账号

| 生成子性型 |                                        |  |
|-------|----------------------------------------|--|
|       | 选择保证金额纳方式<br>7系19-96                   |  |
|       | * ASU(1)<br>@4                         |  |
|       | स्ट्रस् -<br>() अव्य?मार्ड्स्टा<br>बाह |  |
|       |                                        |  |
|       |                                        |  |
|       |                                        |  |

保证金子账号生成成功后,可在页面中查看到保证金相关信息,请在保证金缴纳截止日 期之前缴纳保证金,缴纳后的保证金可点击【到账查询】按钮查询是否已经到账。

| 保证金数纳限加    |                                                                                                    |                |                  |             |               |  |
|------------|----------------------------------------------------------------------------------------------------|----------------|------------------|-------------|---------------|--|
|            | 編制(的編号: SOC-2023-WC0001001                                                                                                    | 标成(fb)的##:     | INGWIT BRINGS    | 日中第一地校证 即说1 | <b>田行-開城区</b> |  |
|            | 开稿时间: 2023-02-15-09-00                                                                                                    | 燃料截止时间;        | 2023-02-13 09:00 |             |               |  |
|            | <b>保证会会错:</b> 0.10元                                                                                                    | 量纳方式:          | 子账号撤纳            |             |               |  |
|            | 保证金子账号: [户名: 维助市公共资源交易中心; 开户行: 中间建设银行录价有限公司维助新华支行; 子板号: 6232012;                                                                                 | 1200000007115] |                  |             |               |  |
|            | 利用规心: ", 请使用正某是奉尸"称人指走监狱了整号,当则视为无效;                                                                                                    |                |                  |             |               |  |
| 子戰与政制對戰查询  | 二、保证金缴纳方式: 电操作结软件,手机软件,并有数件,供自软件(注:不能地注意会消除方入);<br>三、 缴纳保证金店。您可在下方金券模块业务场有已的缴纳确定;<br>到账会询                                                        |                |                  |             |               |  |
| 子裡与微於對戰會向  | <ol> <li>二、保证金融地方式:电路有线银行,手机银行,用台银行,把台银行(注:不能地注意会捐除方入);</li> <li>三、他MG证金后,您可在下方会与模块是否与由己的像MMR设;</li> <li>删除合为</li> <li>通知介衣:* 经均均</li> </ol>     | 量4根寸:          | * 2227722222222  |             |               |  |
| 子粗号像纳到权业间  | 二、保证者通知方法:电测的系统时,手机就时,是自然时 化注:干部油红能会资源作入);<br>三、微制管理查察,如何在下方意味着以是意味的已的微制的呢;<br>到账条件<br>微制个名:* 疑问地<br>查书纸语: 就点点,却能会外,附注意味明能能况思可以多次否必感到能识!         | @W8.9:         | * 233332233322   |             |               |  |
| 7858438638 | 二、保证金融地方式: 电操作结转时,手机转时,并且转时,但注:不能地扩张会捐除方入);<br>三、微MG和记金式, 如可在下方会再模块是会与符合的像MM有况;<br>對能也有<br>微MC-R: * 标响物<br>资源纸服: 流点击-均能合件, 附近在许可能情况,但可以多次会将像研练况! | 做场积 5:         | * 2000020020     |             |               |  |

#### 5、提问、质疑、投诉

在投标过程中若有疑问或者投诉,点击右侧【提问】【质疑】【投诉】按钮,对投标项 目提出相关问题,问题或投诉提出后会有对应工作人员进行回复,请及时关注消息提醒 或者该模块状态。

|           | 政府采购流程测试    | 0505(0505                            |                                     |
|-----------|-------------|--------------------------------------|-------------------------------------|
| 311X2     |             | milant <mark>m</mark> ilant (ji taut |                                     |
|           | 25100       | 169.6355                             | 2022-05-18 17:00                    |
| ✓ 念服文件下数  | 2 antes     | ! 由同公示                               | (15.5.4101)<br>12.55保证金<br>● ###### |
| ! ##E2HT# | I 网上服的      | ! 验收申請                               |                                     |
| LINERSCOM | 1 22301004  | 1 106227.                            |                                     |
|           | 1 邮往不见题并输入打 | ! +6.722M                            | 1004 888 127                        |
|           |             |                                      |                                     |
|           |             |                                      |                                     |
|           |             |                                      |                                     |

## 2.3 中标项目

1、已中标的项目可在【中标项目】查看,此模块只能查看中标单位已中标的项目

| 潍坊市公共资源交易中心交易平台                                                                             | C))<br>IRRECTO | BESTER | 中局項目 交易乙方单位供息 | ے 🌯           |
|---------------------------------------------------------------------------------------------|----------------|--------|---------------|---------------|
| 19 - BETH BREE REALS 1928 ANTE SETE EFEB IN28 RHEE FREE RHEE                                |                |        | 3.870.5       | Q             |
| ビア (##47/276)     ZFCG-2022-4021-TEST-40001     ZFCG-2022-4021-TEST-401     (#)     Wex.nst |                |        |               | 0 5 8 5 0 8 8 |
|                                                                                             |                |        |               | Ŧ             |

2、点击【项目流程】,查看中标后的相关流程阶段内容

| 动目管理       |           | II DAL . ADA II AM                                                                                              | 日开标 第三会议室第4席     |
|------------|-----------|----------------------------------------------------------------------------------------------------|------------------|
| S.Reim/D   | ST MARY I | escentra escentra escentra escentra escentra escentra escentra escentra escentra escentra escentra escentra esc | 2023-02-17 16:30 |
| Z BIRVERU, | Z estensi | V ROBONER                                                                                                    | 89 88 PE         |
| ✓ 交担交件下数   | X MLENO   | 1 19820                                                                                                    |                  |
| ! 有輕文件下戰   |           | !<br>1. 150米酒                                                                                                   |                  |
| Linguiscen |           | 1 Notice                                                                                                    |                  |
|            |           | 1 电子说器                                                                                                    |                  |
|            |           |                                                                                                    |                  |

成交通知书查看:查看投标项目发布的中标通知书内容;

合同公示: 查看合同公示内容;

# 三、 竞买人 ( 竞价类)

## 3.1 招标公告

1、在【招标公告】-【权益类交易】(或土地交易等竞价类项目)中选择需要报名竞价
 的项目,点击【我要报名】按钮,进入报名页面。

| 潍坊市   | 公共资源交易中           | 中心交易平台           | )<br>T                       |                  |                      |                  |                         | ()) 응<br>第62世 80908 | 9500E               | 国                        | - 69 | ۲              |
|-------|-------------------|------------------|------------------------------|------------------|----------------------|------------------|-------------------------|---------------------|---------------------|--------------------------|------|----------------|
| 公告中 👻 | 建设工程 政府来收         | 权益类交易 土地交易       | · 水利工程 交通3                   | C程 医疗设备 其他       | 这篇 农村招称 副            | 权交易 农村出让         | -                       | 7                   | I                   | 10.00719-00              | (    | Q              |
|       | 保证金融让时间           | 2023-03-31 12:00 | 保证金裁止时间                      | 2023-11-30 17.36 | 保证金属止何间              | 2022-11-18 17:37 | 保证金融上时间                 | 2023-11-30 17-30    | 保证金属止时间             | 2022-11-30 17:39         |      |                |
|       | 圓 权益失义器           | 柏索运协议            | 🖹 权益类交易                      | 拍卖或协议            |                      | 拍卖运的权            | □ 松田美文県                 | 拍肉蜜粉成               | 🗄 权益委交易             | 总统或协议                    |      | ()<br>2165     |
|       | CQJY-2022-29100   | 001              | CQJY-2022-0117               | 301              | CQJY-2022-0116       | 001              | CQJY-2022-0115          | 001                 | CQJY-2023-TES       | ST-0301001               |      | 1943)<br>12-19 |
|       | GE全主用             | 0.001 7575       | epoenti estmittirti<br>保证金金额 | 0 001 75%        | sponglast四倍<br>保证金金额 | 0 001 7370       | epcentiest决测这.<br>保证金含额 | 0.001 75%           | 农业免疫的可以口调引<br>保证金金额 | 0.0.779:                 |      | ()<br>100      |
|       | 自由操作开始时间          | 2023-11-21 00:00 | 向直接的开始时间                     | 2823-11-16 05 00 | 自由接价开始时间             | 2023-11-21 17:00 | 自由操作开始时间                | 2023-11-23-22.00    | 自由操作开始时间            | 2023-03-01 11:30         |      | 1028           |
|       | 自由接续截止时间          | 2922-11-03 09:10 | 自由接价和正规网                     | 2022-11-03 09 10 | 白白银竹桃上村河             | 2022-11-03 09 10 | 自由报价截止时间                | 2022-11-03 09:10    | 自由接价就让和可            | 2023-03-01 13.50         |      |                |
|       | 保证金额上时间           | 2023-11-23 17:29 | 保证金融上时间                      | 2023-11-30 17-31 | 保证金融上时间              | 2023-11-23 17-32 | 保证金额止时间                 | 2023-11-16 17.33    | 保证金属正时间<br>电合计估     | 3023-05-01-32-00<br>現世報名 | 1    |                |
|       | 🗈 权益类交易           | 拍击或协议            | <ul> <li>RASER</li> </ul>    | 机用或的波            | C RARRA              | 拍求或的政            | II RARRE                | 拍声或协议               | Ш 秋晨天来              | 拍表或协议                    |      |                |
|       | CQJY-2022-01400   | 71               | CQJY-2022-2781               | 001              | CQJY-2022-0119       | 001              | CQJY-2022-0118          | 001                 | CQJY-2022-271       | 1001                     |      |                |
|       | 至文神[apointTest]至文 | C31-             | 特别示意tesThioge                |                  | #pointTest#38E2#+    |                  | epointTest@ulp          |                     | epointTest防子区补      |                          |      |                |
|       | 保证金金额             | 0,03 7175        | 保证实金额                        | 0.001.75%        | 保证金金额                | 0.001 7175       | 保证金金额                   | 0.00175元            | 保证金金额               | 0.001 7575               |      |                |
|       | 自由报价开始时间          | 2023-10-20 00:00 | 向高报价开始时间                     | 2023-11-15 01:00 | 自由服务开始时间             | 2023-11-16-03.00 | 向直接价开始时间                | 2023-11-23 03:00    | 自由报价开始时间            | 2623-11-16-09:00         |      | Ŧ              |
|       | 自由操作和正规可          | 2022-11-03 99:10 | GREATERS                     | 2022-11-03 09-10 | 向自愿的截在时间             | 2022-11-03 09:10 | 自由操作截止时间                | 2022-11-03.09-10    | 自由時的都正的可            | 2022-11-03 99-10         |      |                |
|       | 保证金额让时间           | 2023-10-27 17:39 | 保证金融让时间                      | 2023-11-23 17 28 | 保证金融计时间              | 2023-11-16 17.30 | 保证金融计时间                 | 2023-11-24 17:30    | 保证金属止时间             | 2023-11-24 14 21         |      |                |
|       |                   |                  |                              |                  |                      |                  |                         |                     |                     |                          |      |                |

2、进入竞价报名页面后,按照如下图所示步骤一次操作

| 阅读报名规则 | 选择亮买方式 | →申请人信息填写 | ↓ 填写亮买申请书 | →选择缴纳保证金银行 | → 获得保证金随机账号 |
|--------|--------|----------|-----------|------------|-------------|
|        |        |          |           |            |             |

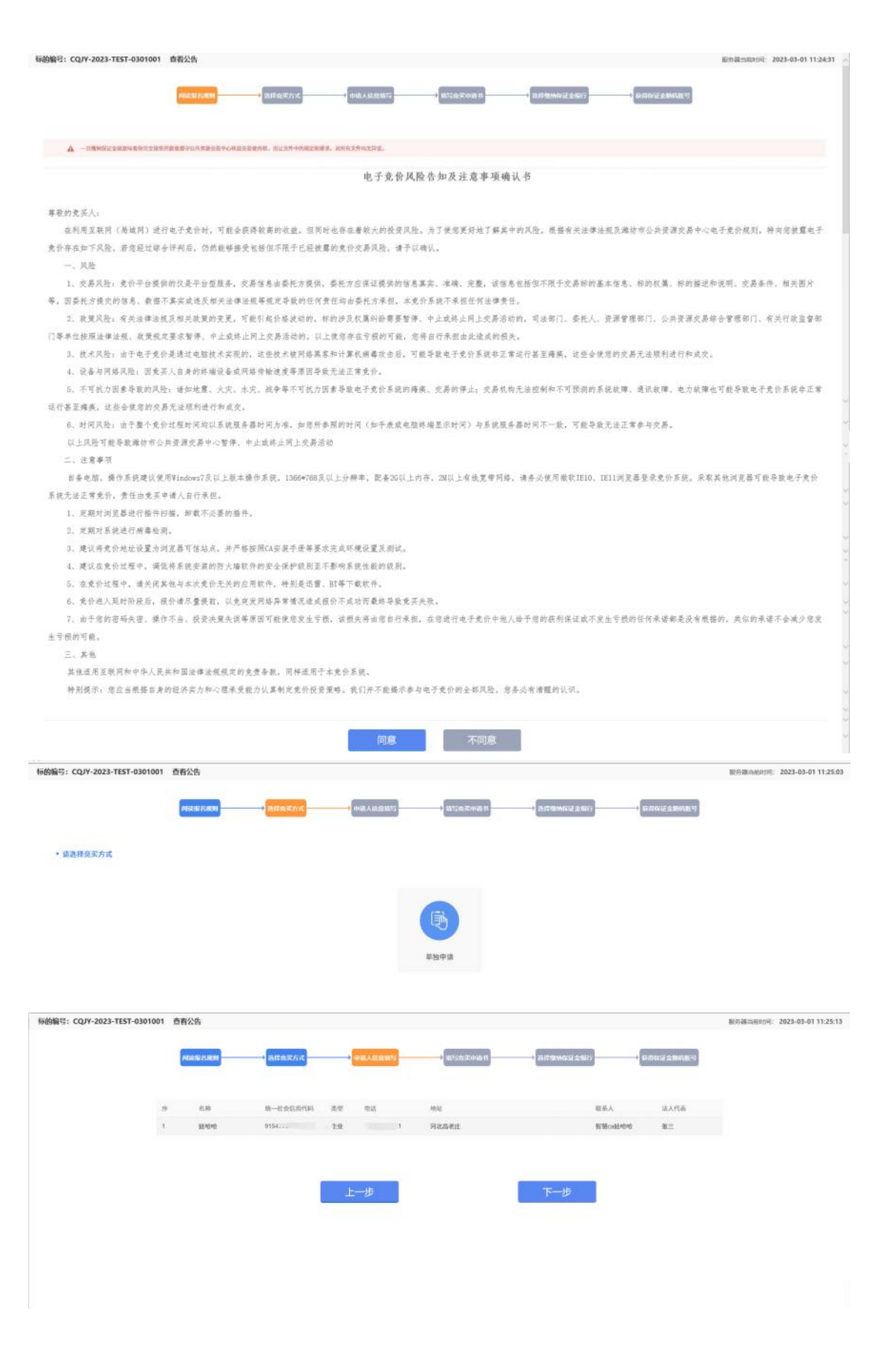

3、竞价申请书中可查看竞价项目相关信息,一旦竞买申请书确认完成后流程将不能回

退上一步,请仔细核对信息是否有误。

| 校益英交局费价或协议 出让                                                                                                    |  |
|----------------------------------------------------------------------------------------------------|--|
| 竞 买 申 请 书                                                                                                    |  |
| 公共開展交易中心:<br>転以周期は高程方式QIY-2023-TEST-03010011888 発行電動成 交易<br>文件、総方完全接受并無期度分位方包建築交動 発行成功成 交易立文中中<br>的起始用意味。对于有文中与无限之、取方用以工作中增加的方子<br>2023/02/28 11-19条/022/03/07 11:00回避到相方式使中行的 CQP4<br>2023-TEST-0301001889;発行電動成 出注定用意。<br>此注意用。<br>分子原始重要 発行電動版 出注文件规定、交纳原文研究企会等完整大力3                                                                                                    |  |
|                                                                                                    |  |
| 中国人子      田      田 |  |

4、选择保证金银行,并生成保证金子账号

|          |                         | 4 中國人民國語  | 1025632448-15       | strewcal s W/           | ii ammuti 1         |  |
|----------|-------------------------|-----------|---------------------|-------------------------|---------------------|--|
| • 石作基本信息 |                         |           |                     |                         |                     |  |
| 68940    | CQ./Y-2023-TE/870301001 | 公告开始时间    | 2023-02-28 14:30-18 | 公告結果时间                  | 2023-03-01 14:40:00 |  |
| 東京将      | 20230301006             | 完成保证金     | 0.000000 万元         | CREAT THE REPORT OF THE | 2023-03-01 14:39 19 |  |
|          |                         | () ##780# | at 就                |                         |                     |  |
|          |                         |           | 生成子账号               |                         |                     |  |
|          |                         |           |                     |                         |                     |  |

5、保证金子账号生成完成后,可在页面中查看保证金相关信息。保证金缴纳完成后, 点击【保证金查询】按钮,查询保证是否到账。也可点击左侧【资格确认书】按钮,查 看并打印竞买资格确认书。

| 石的编号             | CQJ/V-2023-TEST000/001                                                                               |
|------------------|----------------------------------------------------------------------------------------------------|
| 标的名称             | 報益类员的項目論影響就TEST001                                                                                   |
| 中的日期             | 2025-00-01-14-31-35                                                                                  |
| 收款人名称            | 江苏和桑萨点载的书稿设计                                                                                         |
| <b>म</b> ल्फ्रान | 中间器器运行新合地传表行                                                                                         |
| 保证金账号            | 2023021000001                                                                                        |
| 假证金金额(人民币)       | 0.0076                                                                                               |
| 保证金缴纳截止时间        | 2025-05-01 14:39:19                                                                                  |
| 党武马              | 20230301006                                                                                          |
|                  | NATHONNON, HARPARANANJANAN-AT<br>ARANANJARANANANANJARANANANI ARANANANANANANANANANANANANANANANANANANA |

6、点击【缴纳查询】,查询缴纳的保证金是否已经到账

| 保证金查询                                                                                                    |                                                                                                    |                       |                                                                                        |              |                 |  |
|----------------------------------------------------------------------------------------------------|----------------------------------------------------------------------------------------------------|-----------------------|----------------------------------------------------------------------------------------|--------------|-----------------|--|
| DBM                                                                                                    | 0.00000 Tel                                                                                                    |                       |                                                                                        |              |                 |  |
| 2004                                                                                                    | 0.000000 717                                                                                                    |                       |                                                                                        |              |                 |  |
| 教神経上日期                                                                                                    | 2023-03-01 14:39:19                                                                                                    |                       |                                                                                        |              |                 |  |
| (EMRIS)                                                                                                    | 3333333333                                                                                                    |                       |                                                                                        |              |                 |  |
| @M#9/28                                                                                                    | 薄坊有限公司十二                                                                                                    |                       |                                                                                        |              |                 |  |
|                                                                                                    |                                                                                                    |                       |                                                                                        |              |                 |  |
|                                                                                                    |                                                                                                    |                       |                                                                                        | 鐵納查询         |                 |  |
| 保证金支付信息                                                                                                    |                                                                                                    |                       |                                                                                        |              |                 |  |
|                                                                                                    |                                                                                                    |                       |                                                                                        |              |                 |  |
| 19 DOLUGO                                                                                                    | 4                                                                                                    | 副総合領(方元)              | 信題入户者                                                                                  | 267844<br>   | <b>制设全部的 新注</b> |  |
| 19 206210<br>R<br>R                                                                                                    |                                                                                                    | 108.18677.43          | 12部人户书                                                                                 | 3.089        | 422400 Bit      |  |
| 19 206.000<br>R<br>R<br>R<br>R<br>R<br>R<br>R<br>R<br>R<br>R<br>R<br>R<br>R<br>R<br>R                                                                                                    | 0.000000 <i>51</i> 7%                                                                                                    | 2086.11 (A)           | NBAPR                                                                                  | 3.0084       | 412.000) Bit    |  |
| 19 208.00<br>R<br>R<br>R<br>R<br>R<br>R<br>R<br>R<br>R<br>R<br>R<br>R<br>R<br>R<br>R<br>R<br>R<br>R                                                                                                    | 0.000000 Jiji                                                                                                    | 2086.1196(7) 7(3)     | fizArk                                                                                 | 4/184        | 4/2 6991 6:1    |  |
| * 200.00<br>R<br>202.20%<br>200.0<br>200.0<br>200.0<br>200.0<br>200.0                                                                                                    | 0.500000 万元<br>0.500000 万元<br>3023 43-61 14-39:15                                                                          | 2006.1100             | fizArk                                                                                 | 4/184        | 4/2/0091 6:1    |  |
| * 200.00<br>R<br>212209<br>2004<br>2004<br>2004<br>2004                                                                                                    | 0.500000万元<br>0.500000万元<br>2022-03-01-14-28-19<br>2023-03-01-14-28-19                                                     | <b>2010</b> 金融(27,74) | fizArk                                                                                 | 4/184        | 4/2 6991 6:1    |  |
| n Daturo                                                                                                    | 1                                                                                                    | 108(由186(万元)          | 1122.AP-R                                                                              | skrimes      | 422490 Bit      |  |
| n DEFO<br>R<br>R<br>R<br>R<br>R<br>R<br>R<br>R<br>R<br>R<br>R<br>R<br>R<br>R<br>R<br>R<br>R<br>R<br>R                                                                                                    | 0.000000万元<br>0.000000万元<br>2023-05-01-14-39-19                                                                            | 2006.24(8)(7)(7)      | HBAPR                                                                                  | 24/1849      | 412-559) &:I    |  |
| 9 200.00<br>8<br>8<br>8<br>8<br>8<br>8<br>8<br>8<br>8<br>8<br>8<br>8<br>8<br>8<br>8<br>8<br>8                                                                                                    | 0.00000万元<br>0.00000万元<br>0.00000万元<br>333333333<br>承约6和32元十二                                                              | 2018.全体(75.54)        | fizAP8                                                                                 | <u>Алжч</u>  | 4/2 6991 6:1    |  |
| (* 202.20)<br>R<br>Kuton<br>Dash<br>Salah<br>Salah | 0.000000万元<br>0.000000万元<br>2022-0-0-114-28-19<br>2022-0-0-114-28-19<br>2023-0-0-114-28-19<br>2033333333<br>第456-第42-8-1-2 | <b>2018</b> 金金(25 元)  | fizArk                                                                                 | <u>А</u> ИЖЧ | €13<br>€13      |  |
| и шело<br>R<br>R<br>Семи<br>Семи<br>Выки<br>Семи<br>Выки<br>Семи<br>Семи<br>Семи<br>Семи<br>Семи<br>Семи<br>Семи<br>Сем                                                                                                    | 0.000000万元<br>0.00000万元<br>2023-05-0114-28-19<br>3333333333<br>國政府新聞公司十二                                                   | 2016.010(1)           | 112,4/*8<br>50<br>50<br>50<br>50<br>50<br>50<br>50<br>50<br>50<br>50<br>50<br>50<br>50 |              | 412 6997 6:1    |  |
| (* 1182)<br>(* 1182)<br>(* 11                                                                                                    | 0.000000万元<br>0.00000万元<br>2023-05-0114.28-19<br>2023-05-0114.28-19<br>2023-05-0114.28-19<br>2023-05-0114.28-19            | 2016 d dd(() ( 3))    | 12000<br>800<br>900<br>900<br>900<br>900<br>900<br>900<br>900<br>900                   |              | 412 6997 6:1    |  |

## 3.2 我的项目

1、保证金缴纳完成并查询到账后,点击【我的项目】模块,找到竞价项目并点击【我 要报价】进行竞拍

| 维坊市公   | 共资源交易                                                       | 中心交易平台                       | 台                                                                                                    |                                                                                                 |                                                                                 |                                                                                          |                                                                                                    | ば)<br>服振公告                                                                                                    | 1 +638                                                                                | 目1<br>交易乙力单位信息                                                                                                    | <b>.</b> |
|--------|-------------------------------------------------------------|------------------------------|----------------------------------------------------------------------------------------------------|-------------------------------------------------------------------------------------------------|---------------------------------------------------------------------------------|------------------------------------------------------------------------------------------|----------------------------------------------------------------------------------------------------|----------------------------------------------------------------------------------------------------|---------------------------------------------------------------------------------------|----------------------------------------------------------------------------------------------------|----------|
| P.88 ~ | <b>建设工程 政府采</b> 集                                           | 8 权益类交易 土地交                  | 品 水利工程 交通                                                                                                    | 工程 医疗设备 其外                                                                                      | 的交易 农村招标 日                                                                      | 「权交易 农村出让                                                                                |                                                                                                    | -                                                                                                    |                                                                                       | 201704                                                                                                    | 0        |
|        |                                                             |                              | ● 秋葉東全面<br>CQJY-2023-TES<br>秋藤東京特理四海府<br>保证全全等<br>自由哲外般印刷<br>自由哲外般印刷<br>自由哲外最小时间<br>保证金融上时间                                                                                                    | 発行組みで<br>て0301001<br>調査であります。<br>第075年<br>2023-03-0114-04<br>2023-03-0114-04<br>2023-03-0114-04 | 校結美交點<br>CQJY-2022-TES<br>产校交易時期期以口<br>保证金金額<br>自由服作用期何時<br>自由服作者止何時<br>保证金額止时间 | 931938/602<br>FT1124001<br>65112428-4699<br>9 8 2775<br>2422-1524 1130<br>2422-1524 1130 | 秋益支交基     ての以下-2022-test     や校交局が形式用いた。     保証主当様     日山屋竹井松村村     白山屋竹井松村村     白山屋竹井松村村     名征古田村村     名征古田村村     名征     名征古田村村     名征     名征     名     名     名     名     名征     名征     名征     名征     名征     名征     名     名征     名征     名征     名征     名征     名征     名征     名征     名征     名征     名征     名征     名征     名征     名征     名征     名征     名     名征     名征     名     名     名征     名     名     名征     名征     名征     名     名征     名     名 | 9,827,83,950<br>1013001<br>41913/*62,9,83,98,001<br>99,27,5<br>7952-1613,11,99<br>2022-1613,11,99<br>2022-1613,11,90091 | 2015年2月1日<br>2017年2022-1055<br>学校交易部はDecHD<br>等加全全部<br>自由部件地址同时<br>会正全部小时间<br>会正全部上时间 | 56571636902<br>110008001<br>008689-<br>0027-10-66 15:00<br>2022-10-66 15:00<br>2022-10-68 15:00<br>2022-10-68 15:00 |          |
|        | 校績委交易<br>aaaa1111222001<br>0506庫防対接中行产<br>保证金金等<br>自由服作开始时用 | 其他<br>校園はWS-<br>り1万元<br>営本純定 | 総合対抗           総合         総合 | 政策NO<br>日間重新改<br>2829001<br>98es(2822829-2<br>0075元<br>2022-09-28 10:00                         | e                                                                               |                                                                                          |                                                                                                    |                                                                                                    |                                                                                       |                                                                                                    |          |
|        | 保证金统正可同                                                     | 3022-11-02 12 11:06          | 自由服务机止时间<br>保证金融上时间                                                                                                    | 2022-09-28 10:05<br>2022-09-28 10:00:08                                                         |                                                                                 |                                                                                          |                                                                                                    |                                                                                                    |                                                                                       |                                                                                                    |          |

2、点击【我要报价】后仔细并阅读《电子竞价风险告知书及接受确认书》,同意后进行竞价页面

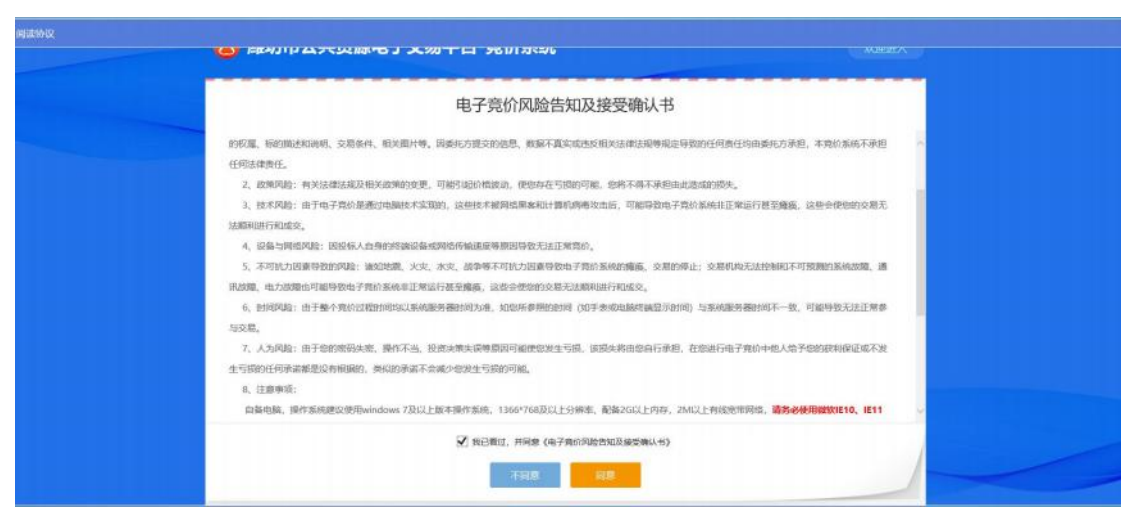

3、进入竞价页面后,可查看竞价项目的相关信息及竞价状态。

| 意价而况                                                           | *回 manata: 尚未开始 exterine: 2023-03-01 14:38:05 約840.R. 、                  |
|----------------------------------------------------------------|--------------------------------------------------------------------------|
| 开始時1時1 2023-03-01 14:40:00<br>記 始 行: 10.000000 万元<br>例の方式: 100 | ◎ m统约开始: 00 天 00 时 01 分 55 秒                                             |
| Anominia 1000000万元<br>はeeRani: 60 9<br>移行記録                    | <u>当時最高小計</u> 語: 万元<br>血敏感染の取り入:<br>起始的 1 倍: 2 倍: 3 倍: 4 倍: 5 倍: 1-100 倍 |
|                                                                | 18.000000 27%<br>快速报价 提交报价                                               |
|                                                                |                                                                          |

注:

## 权益类竞价项目流程测试TEST0301【竞价人编号:086】 🚔

左上角显示竞价项目名称及竞价人编号,每位参与竞价的竞买人随机生成一个编号,该 编号会在报价过程中显示,不会显示单位名称。

| 竟价概》  | 5             |
|-------|---------------|
| 开始时间: | 2023-03-01 14 |
| 起始价:  | 10.000000 万元  |
| 竟价方式: | 加价            |
| 竟价阶梯: | 1.000000 万元   |
| 延时周期: | 60 秒          |

竞价概况: 竞价项目竞价开始时间、起始价、竞价方式、竞价阶梯、延时周期

| 报价记录               |           | 1                           |
|--------------------|-----------|-----------------------------|
| 2 086              | 16.000000 | 14:41:55.652                |
| <mark>ዴ</mark> 086 | 15.000000 | 14:41:54.090                |
| 2 086              | 12.000000 | 14:41:52.299                |
| <mark>2</mark> 086 | 11.000000 | 1 <mark>4:41:</mark> 51.001 |
| <b>8</b> 086       | 10.000000 | 14:41:49.757                |

报价记录:可查看所有参与竞买人的报价记录

| <ె<br>当前状态: <b>正在竞价</b> | 标准时间: 2023-03-01 14:44:42 | 网络状况: 山川 |
|-------------------------|---------------------------|----------|
| ④ 距延时竟价开始:              | 00 天 00 时 04 分 18 秒       |          |

当前状态: 竞价项目当前竞价状态, 只有在正在竞价和延时竞价时才可参与报价, 竞价 结束无法报价

| •☰<br><sub>当前状态</sub> : <mark>延时竞价</mark> | 标准时间: <b>2023-03-01 14:49:42</b> | 网络状况: 司王 |
|-------------------------------------------|----------------------------------|----------|
| ④ 距延时竞价结束:                                | 00 天 00 时 00 分 48 秒              |          |

延时竞价:在延时竞价阶段,当有任意一名竞买人提交报价,系统自动将距延时竞价结 束时间重新倒计时,直至在延时竞价阶段无任何人参与报价后,竞价结束。

| • | ☰<br>当前状态: <mark>竞价结束</mark> | 标准时间: 2023-03-01 14:51:48 | 网络状况: | att |
|---|------------------------------|---------------------------|-------|-----|
|   | ⓒ 距竟价结束时间:                   | 00 天 00 时 00 分 00 秒       |       |     |
|   |                              |                           |       |     |

竞价结束后无法参与报价

| 当前量    | 最高价格:  | <b>16.000000</b> 万元 |    |    |    |       |    |  |
|--------|--------|---------------------|----|----|----|-------|----|--|
| 当前最    | 搞价竟价人: | 086                 |    |    |    |       |    |  |
| 1倍     | 2倍     | 3倍                  | 4倍 | 5倍 | 6倍 | 1~100 | 倍  |  |
| 16.000 | 000    |                     |    |    |    |       | 万元 |  |
|        | 忖      | 快速报价                |    | 提交 | 报价 |       |    |  |

快速报价:无需选择倍数,默认1倍提交报价

提交报价: 需先选择上方倍数, 选择完倍数后点击【提交报价】完成报价;

特别注意: 报价提交一旦提交后将无法撤回,请仔细核对报价金额后再出价;

| 确认                           | $\times$ | 0 |
|------------------------------|----------|---|
| ? 怒出价: 17.00000万元, 一旦提交不能撤回。 |          |   |
| 确定取消                         | ij       |   |
|                              |          | 倍 |

竞价结束后,出价最高者将显示【成交】字样,其他竞买人则显示【谢谢参与】

| 开始时间: 2023-03-01 14:40:00<br>起始价: 10.000000万元<br>竟价方式: 加价 | 00 秒      |
|-----------------------------------------------------------|-----------|
| 超始价: 10.000000万元<br>寬价方式: 加价                              | 00 秒      |
| 竟价方式: 加价                                                  |           |
|                                                           |           |
| 意价阶梯: 1.000000万元<br>当前最高价格: <b>17.000000</b> 万元           |           |
| 延时周期: 60秒                                                 |           |
| 310/11C家<br>▲ 086 17.000000 14:49:30.5 4倍 5倍              | 6倍 1~100  |
| <b>&amp;</b> 086 16.000000 14:41:55.652 <b>17.000000</b>  | 万         |
| <b>&amp;</b> 086 15.000000 14:41:54.090                   |           |
| ▲ 086 12.000000 14:41:52.299                              |           |
| ▲ 086 11.000000 14/41:51.001 快速报价 提交打                     | <b></b> 당 |
|                                                           |           |

# 3.3 中标项目

 1、竟买结束成交后,成交单位在【中标项目】中找到对应项目,点击【项目详情】后 查看相关信息。

| 潍坊市公 | 共资源交易                                        | 中心交易平台            | 3                                                            |                  |                           |                                                    | i i            | ())<br>88608  | 8<br>BESSEH | +500H | EL<br>DEROGRADIES | <b>e</b> | 8            |
|------|----------------------------------------------|-------------------|--------------------------------------------------------------|------------------|---------------------------|----------------------------------------------------|----------------|---------------|-------------|-------|-------------------|----------|--------------|
| 全部 ~ | 建造工程 政府采购                                    | <b>权益类交易</b> 土地交易 | क्रमाराह इस                                                  | 江村 医疗道条 周        | 地交易 农村招客 i                | 学校交易 表衬密注                                          |                |               |             | 7     | ARTES             |          | Q            |
|      |                                              |                   |                                                              |                  | E) REXXE                  |                                                    | E CARON        |               |             | /     |                   |          |              |
|      | CQJY-2023 TEST0301001<br>概要常常的原因的原题就TEST0301 |                   | 1001 CQ_JY-2022.TEST1124001 CQ_JY-2022.test1013001<br>STE331 |                  | 1013001<br>en1013产标文总测试01 | CQJY-2022-test0829001<br>产税交易新50mt0829mm20220829-2 |                | 12            |             |       |                   |          |              |
|      | 交易方式<br>我们结果可用                               | RIF#892           | 交易方式<br>成於秋泉町田                                               | 2022 11-24 11:30 | 交易方式<br>总价低高时间            | 2022-10-12 11:30                                   | 全國方式<br>安約秋東市间 | 18<br>2022-00 | 28 12 15    |       |                   |          | 1600<br>1610 |
|      | 18:238                                       | 17.0000 7575      | Ress                                                         | 76,0000 7551     | 建空空制                      | 10.0000 THE                                        | 成立金融           | 81.0          | 000 75 m    |       |                   |          | ()<br>1970   |
| 1    | RMAKED                                       | 100000114         | 党价开始时间                                                       | 2022-11-24 11:00 | 竟許开始的间                    | 2022 10 13 11 00                                   | 集前开始时间         | 2022-09       | 25 10:00    |       |                   |          | 10.00        |
| l    |                                              | -                 |                                                              |                  |                           |                                                    |                |               |             |       |                   |          |              |
|      |                                              |                   |                                                              |                  |                           |                                                    |                |               |             |       |                   |          |              |
|      |                                              |                   |                                                              |                  |                           |                                                    |                |               |             |       |                   |          |              |